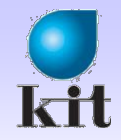

# 객체 지향 프로그래밍 응용 Chap 4. 대화상자와 컨트롤 (#2)

# 2012.10.08. 오병우 컴퓨터공학과 금오공과대학교

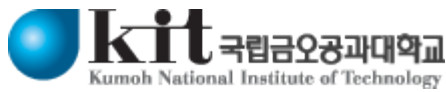

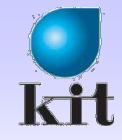

### Dialog 개요

#### Sontrol들을 가진 윈도우

◈ 사용자의 입력을 받기 위한 Object의 집합

- 프로그램 수행 도중 사용자의 입력이 필요할 때 다이얼로그 박스 출 력
- 다이얼로그 박스는 사용자로부터 입력 받은 데이터를 메인 루틴에 넘기고 소멸
- 종류

♦ Modal Dialog

- Parent window 비활성화 (열기)

Modeless Dialog

- Parent windows 활성화 유지 (찾기)

Common Dialog

- 운영체제에 내장 (글꼴)

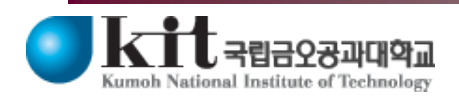

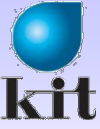

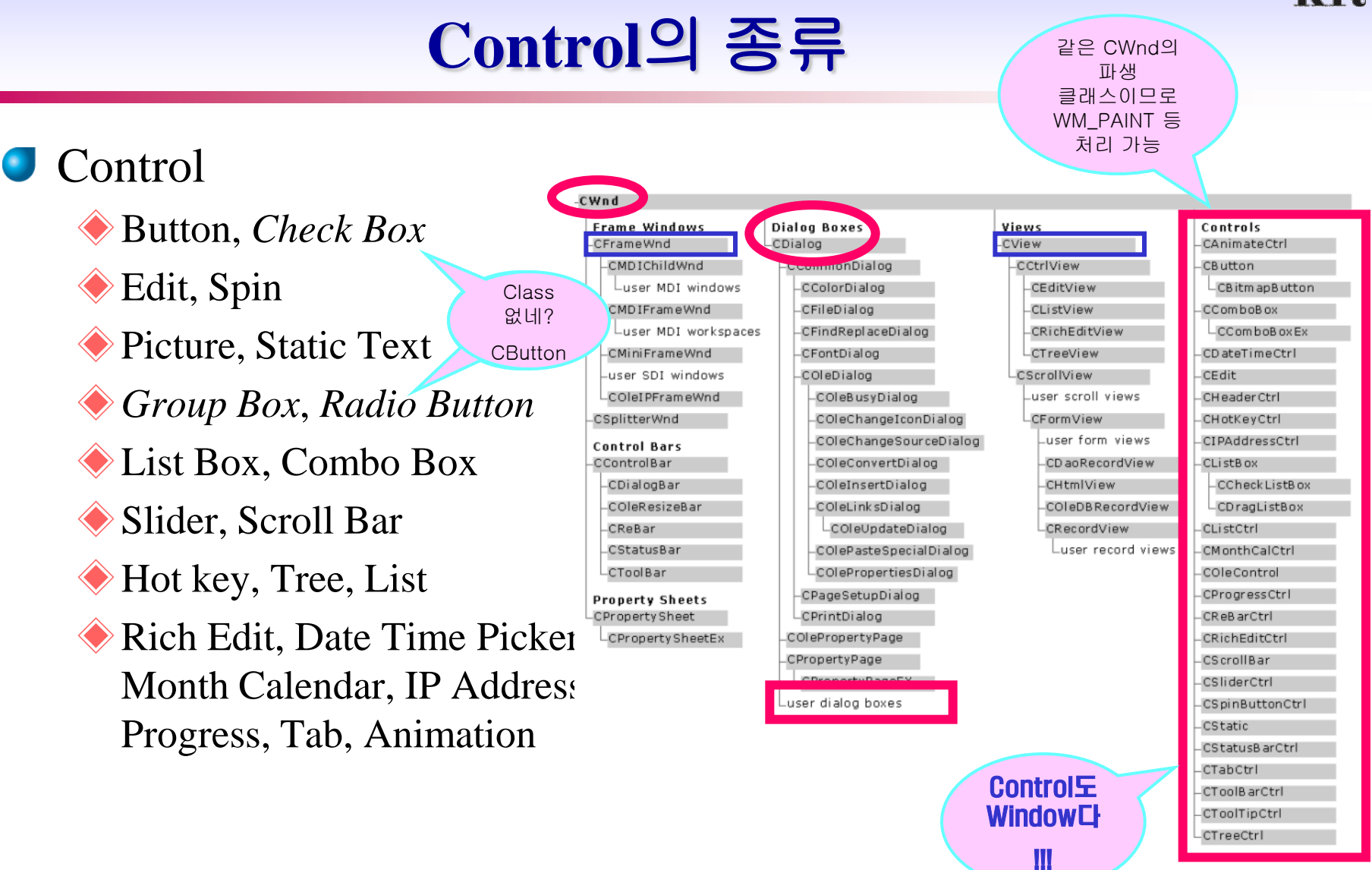

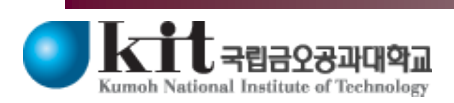

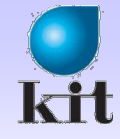

#### MFC Class 및 MFC 파생 Class

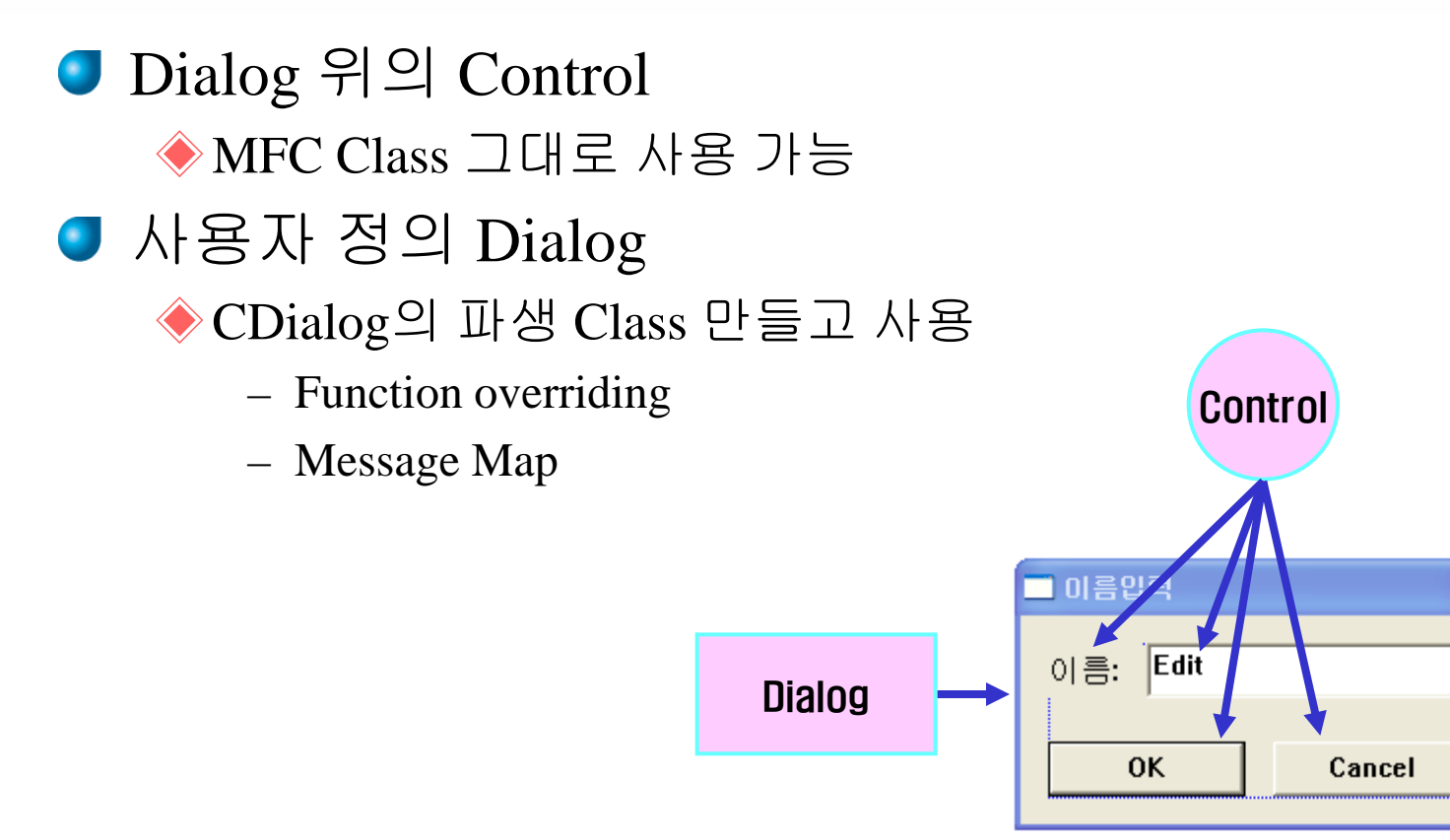

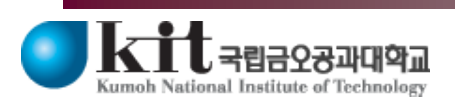

×

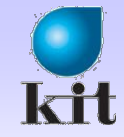

## CDialog 파생 Class에 추가해야 하는 기능

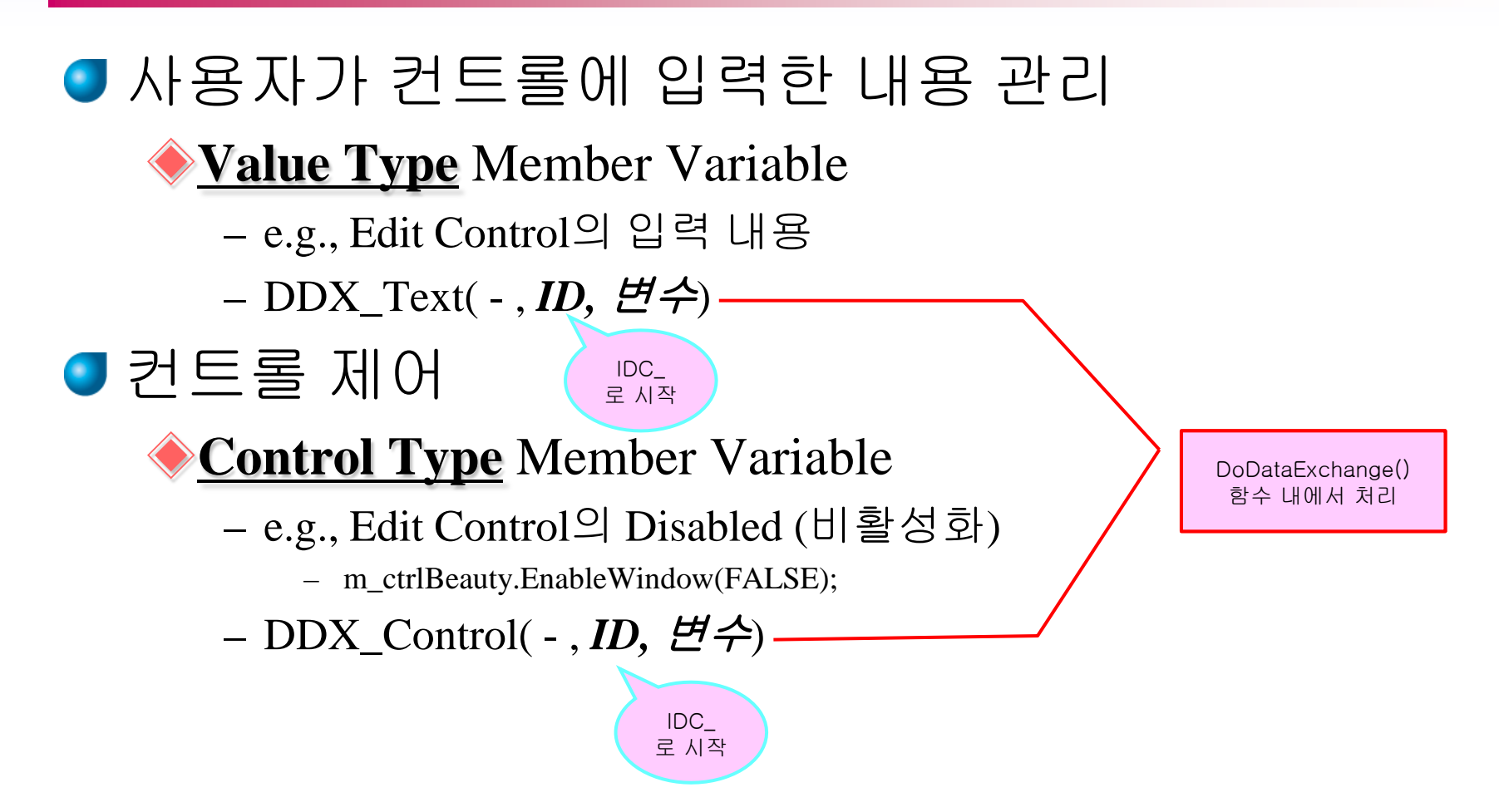

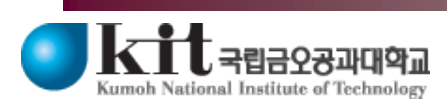

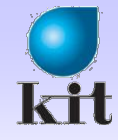

#### Value Type Member Variable

#### ● 멤버 변수 생성

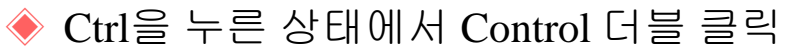

#### ● DDV(Dialog Data Validation)도 지정가능

- 🕨 멤버 변수 추가 마법사에서 지정
  - int: Min & Max Value
  - CString: Max Characters

| 멤버 변수 추가 마법사 - Ex4                                                                                                |                                                                                                    |                                                                                                    |
|----------------------------------------------------------------------------------------------------|----------------------------------------------------------------------------------------------------|----------------------------------------------------------------------------------------------------|
| 멤버 변수 추기                                                                                                    | 가 마법사 시작                                                                                                    | <pre>void Info::DoDataExchange(CDataExchange* pDX) {     CDialog::DoDataExchange(pDX);     //{{AFX_DATA_MAP(Info)     Value Iext(pDX, IDC AGE, m Age); }</pre>                                                                                    |
| 액세스( <u>A</u> ):<br>public ♥<br>변수 형식(⊻):<br>int ♥<br>변수 이름( <u>N</u> ):<br>m_Age<br>주석(// 표시 필요 없음)( <u>M</u> ): | <ul> <li>✓ 컨트롤 변수(Q)</li> <li>컨트롤 ID(I):</li> <li>IDC_EDIT2</li> <li>✓</li> <li>컨트롤 형식(Y):</li> <li>EDIT</li> <li>최소값(U):</li> <li>Q</li> <li>,h 파일(F):</li> <li></li></ul> | Value       Cxc(ppr), 100, ndc, m_ngc/, Type, Q, 120);         Type으로       inMaxInt(pDX, m_Age, 0, 120);         변경       IFX_DATA_MAP         범주(I):       ····         최대 문자 수(X):       ····         최대값(E)       ····         120       ···· |
|                                                                                                    |                                                                                                    | 마침 취소 Dept. of Computer Engineering 6                                                                                                    |

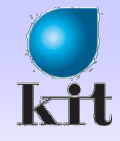

## **Control별 Value Type Member Variable**

- CheckBox
  - 🔶 BOOL
- Radio Button
  - 🔶 int
    - Group 별로 Tab order에 따라서 몇 번째가 선택되었는지 정수
- Combo Box & ListBox
  - CString
    - 선택된 문자열
- Edit
  - CString, int, UINT, long, DWORD, float, double, BYTE, short, BOOL, COleDateTime, COleCurrency
- Spin
  - ▶ 직접 연결 못함
    - Edit Control과 indirect 연결
      - Auto Buddy, Set Buddy Integer, Alignment-Right로 설정

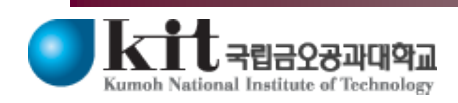

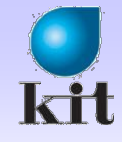

#### Control과의 Data Sync.

# ● UpdateData() ◆ TRUE: 화면에서 가져옴

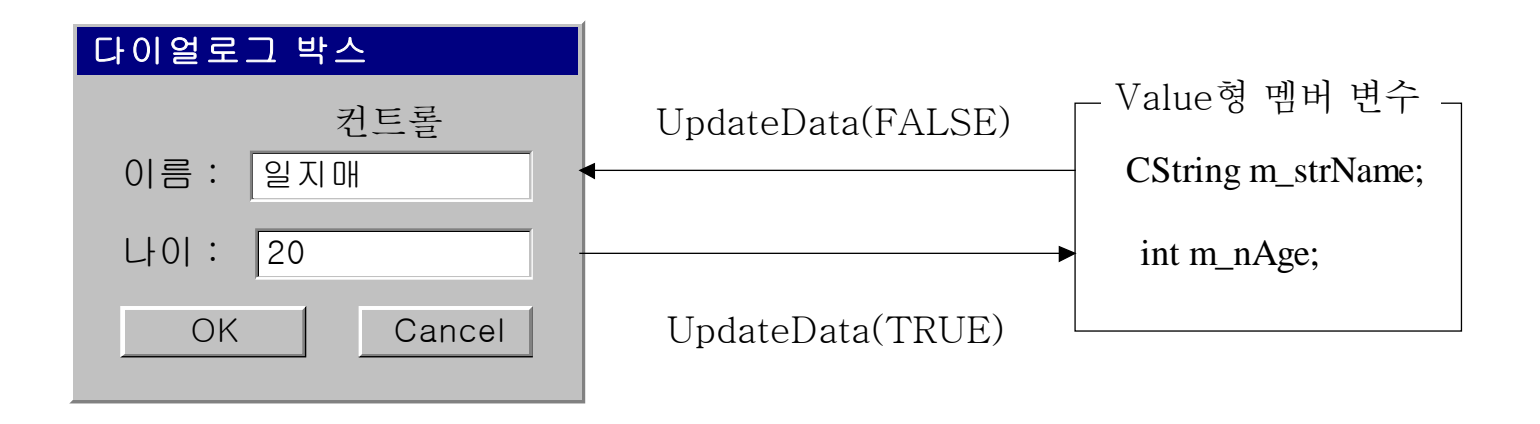

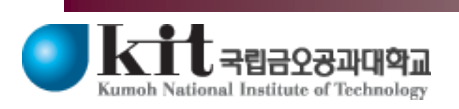

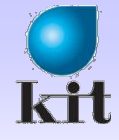

## Dialog의 처리 과정

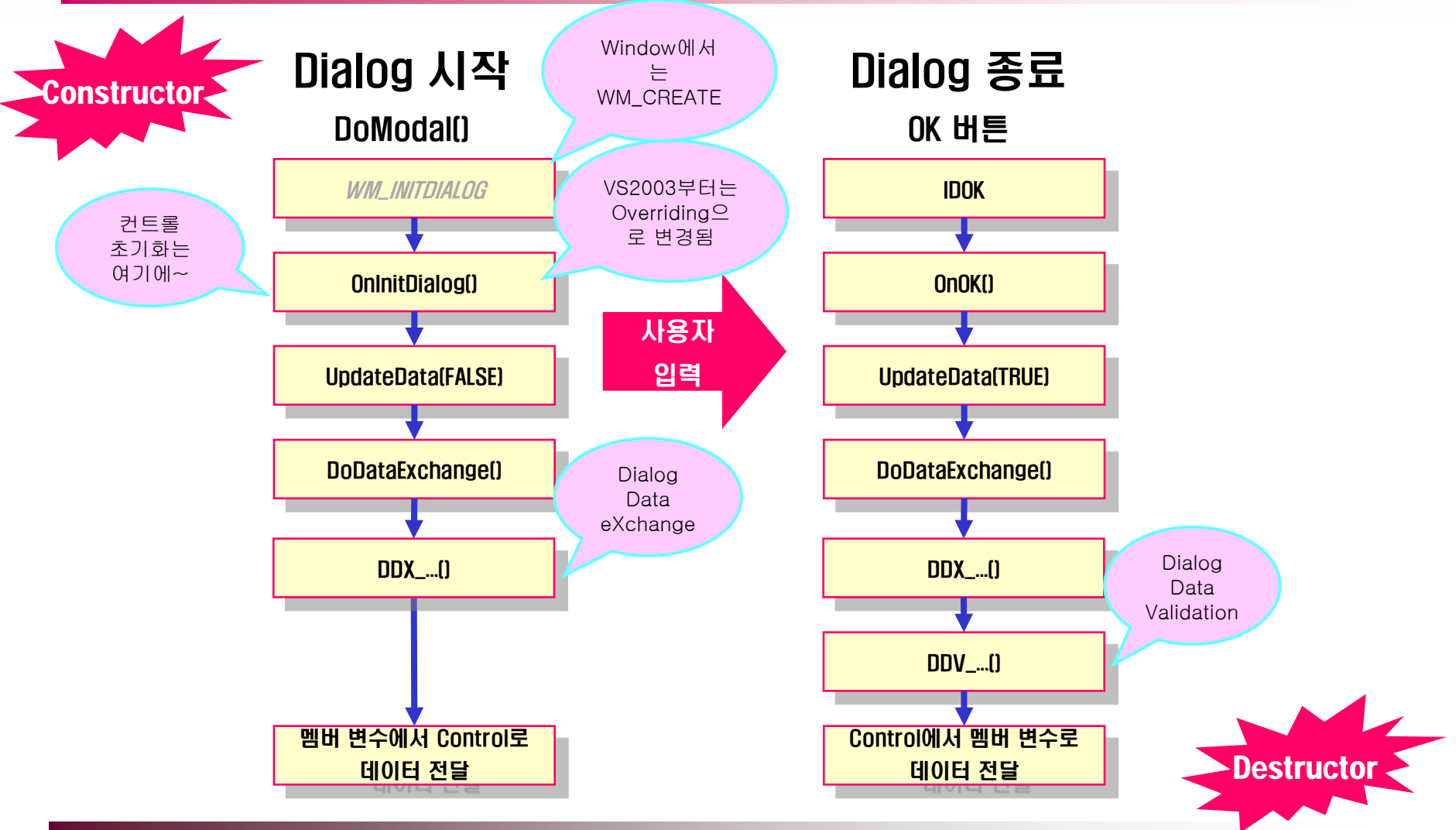

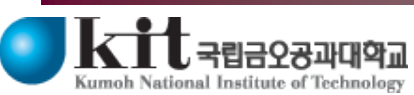

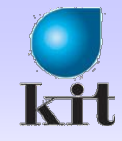

# **Control Type Member Variable**

#### ♥ Dialog 위에 놓여진 Control들을 직접 제어

- ┚ 컨트롤과 Control형 멤버변수 연결
  - ◆ Ctrl을 누른 상태에서 Control 더블 클릭
  - ♦ Category(범주)에서 Control 선택

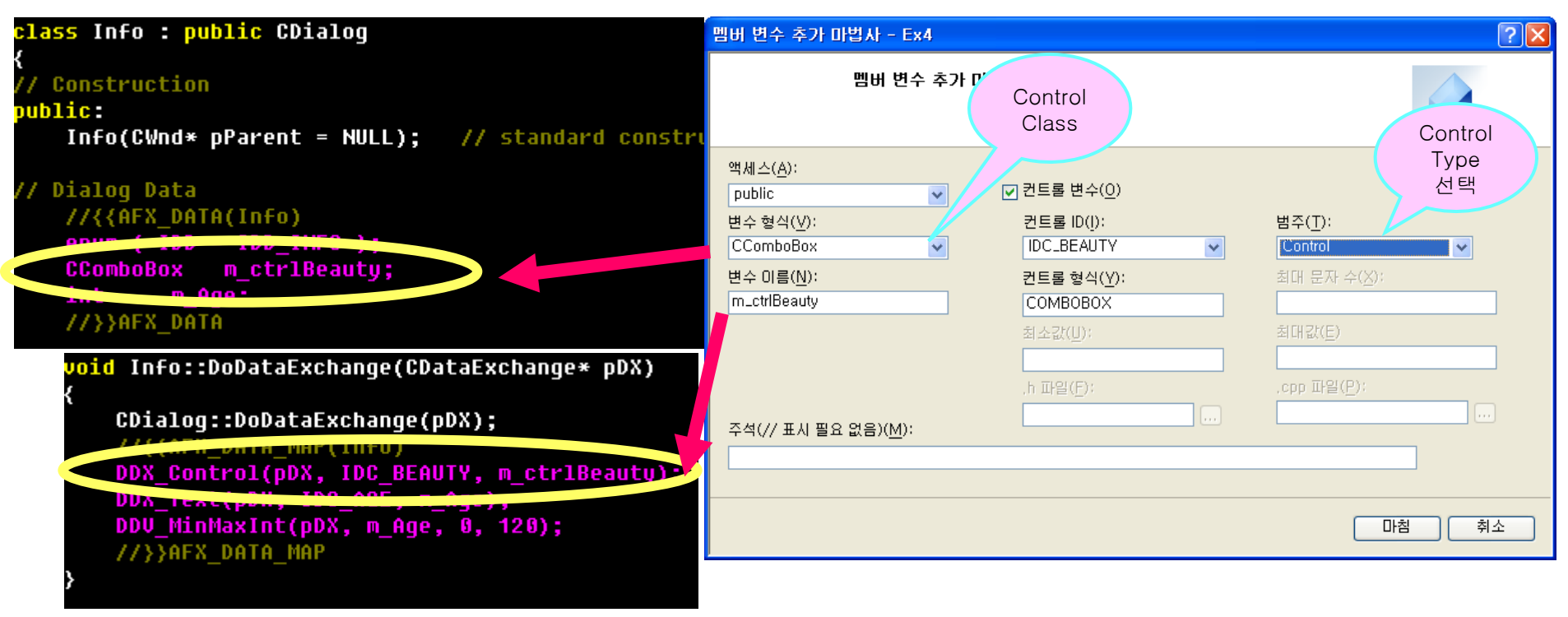

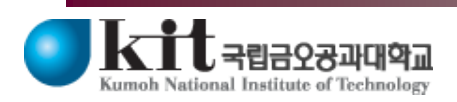

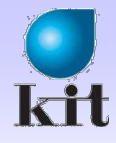

# **Control Member Functions**

#### ● 주요 함수 (MSDN 참조)

♦ CWnd

- Create, ShowWindow, EnableWindow, SetWindowPos, SetWindowText

CEditClass

- GetSel, SetSel, ReplaceSel, GetLineCount, GetLine

- ◆CButton (Check Box 및 Radio Button 포함)
  - GetCheck, SetCheck

CSpinButtonCtrl

- GetRange, SetRange, GetPos, SetPos, GetBuddy, SetBuddy

CScrollBar

- GetScrollRange, SetScrollRange, GetScrollPos, SetScrollPos

CListBox, CComboBox

 GetCount, GetCurSel, SetCurSel, AddString, InsertString, DeleteString, ResetContent, Dir

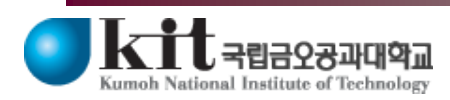

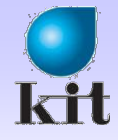

# Control 초기화

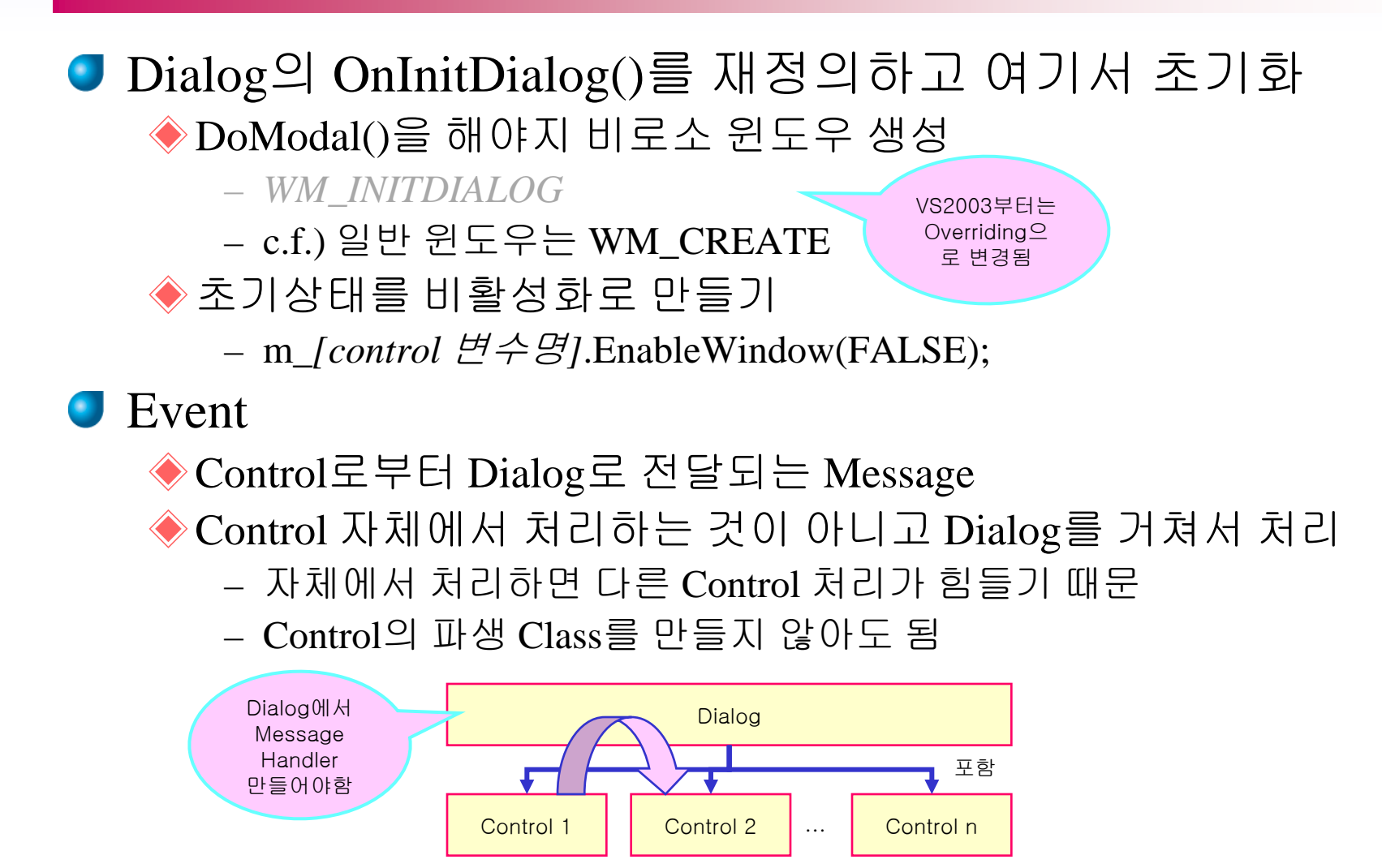

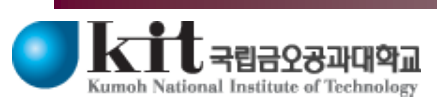

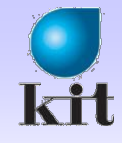

# **Notification Messages**

주요 Message

◆ Button (Check Box 및 Radio Button 포함)

– BN\_CLICKED, BN\_DOUBLECLICKED

🔶 Edit

– EN\_CHANGE, EN\_SETFOCUS, EN\_KILLFOCUS

🔶 List Box

 LBN\_DBLCLK, LBN\_SELCHANGE, LBN\_SETFOCUS,LBN\_KILLFOCUS

🔶 Combo Box

 CBN\_DBLCLK, CBN\_SELCHANGE, CBN\_SETFOCUS, CBN\_KILLFOCUS, CBN\_EDITCHANGE

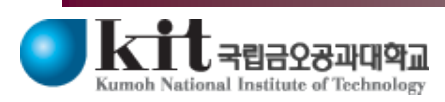

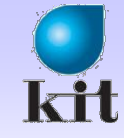

#### 실습

#### ♥ Project 및 Dialog 생성

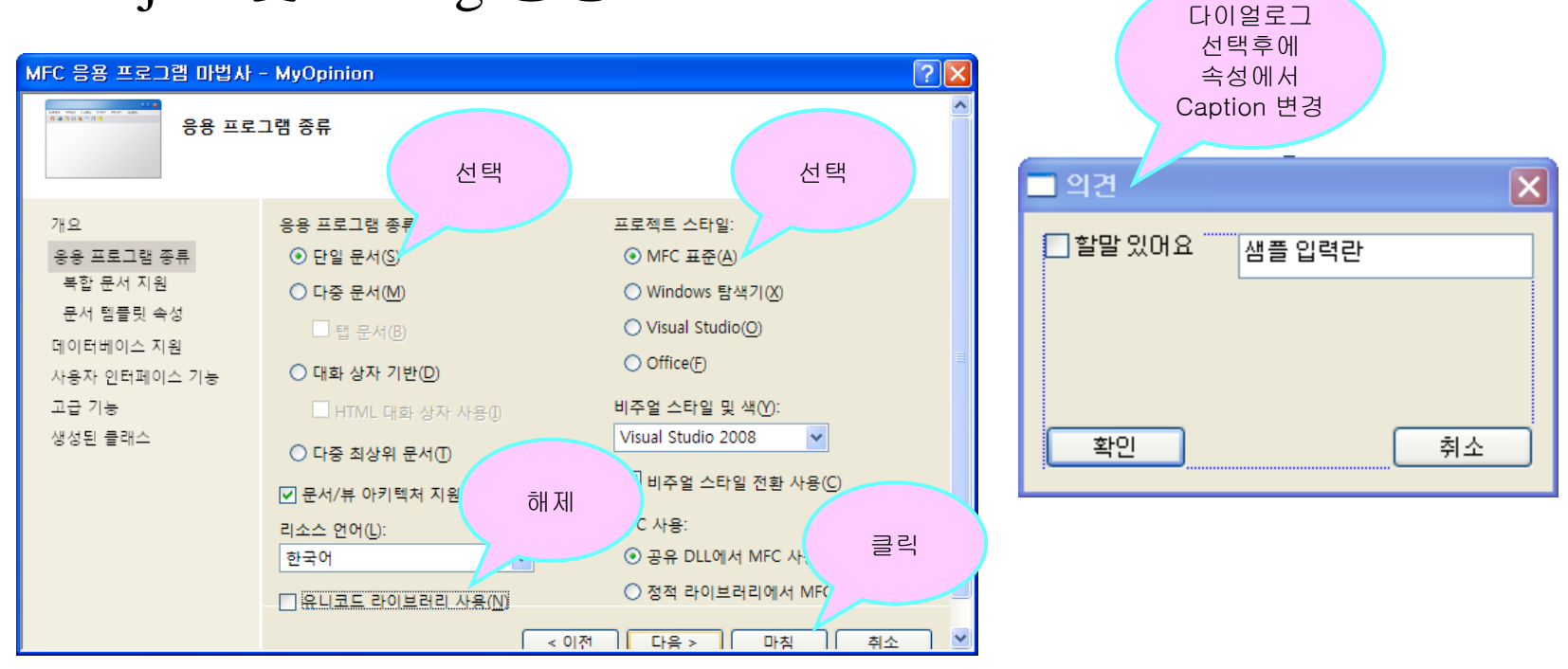

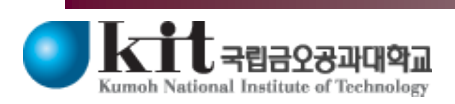

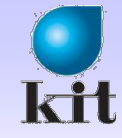

#### 실 습

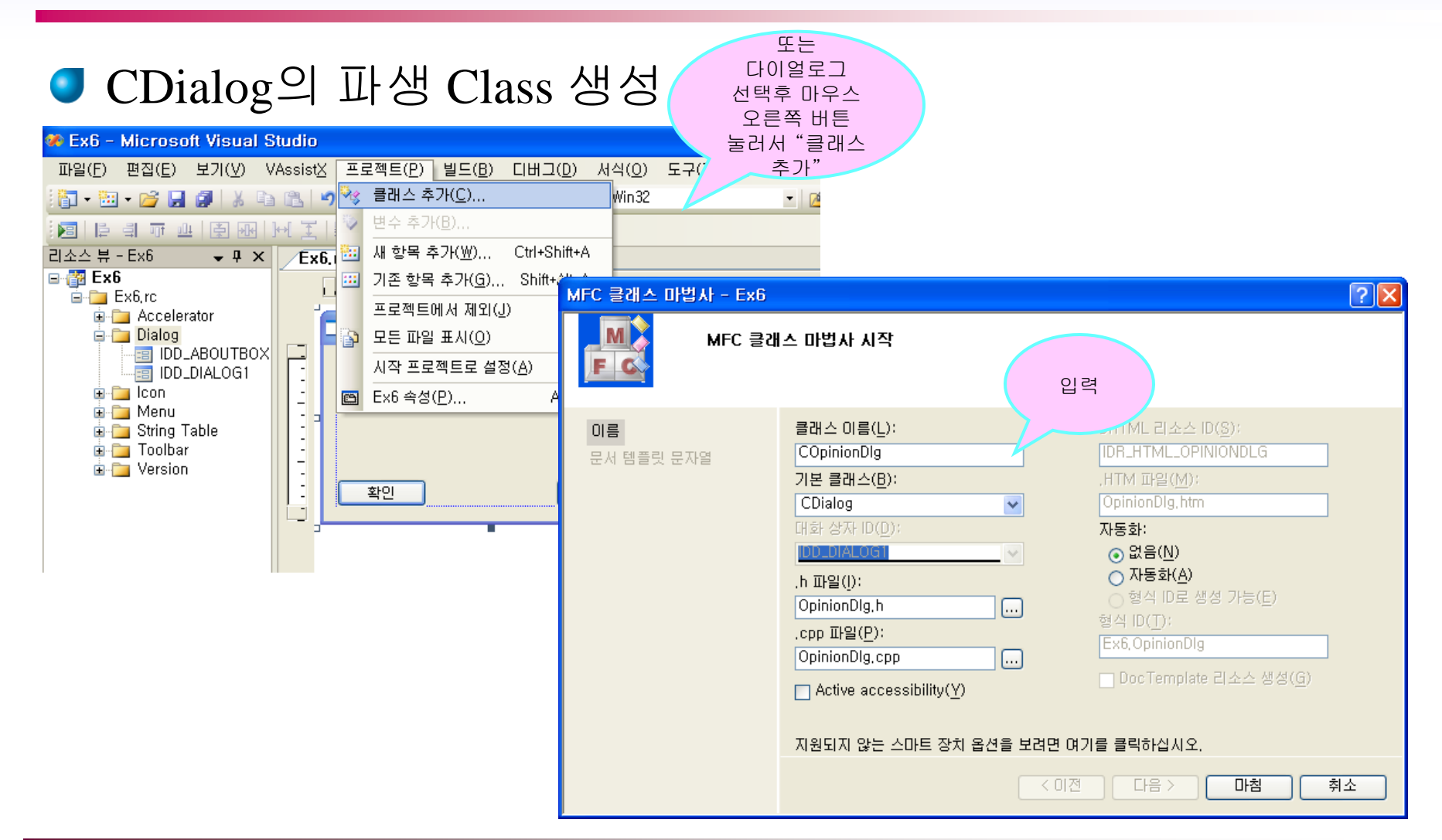

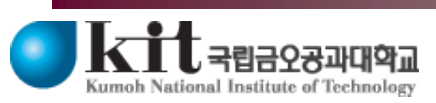

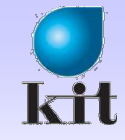

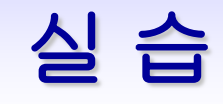

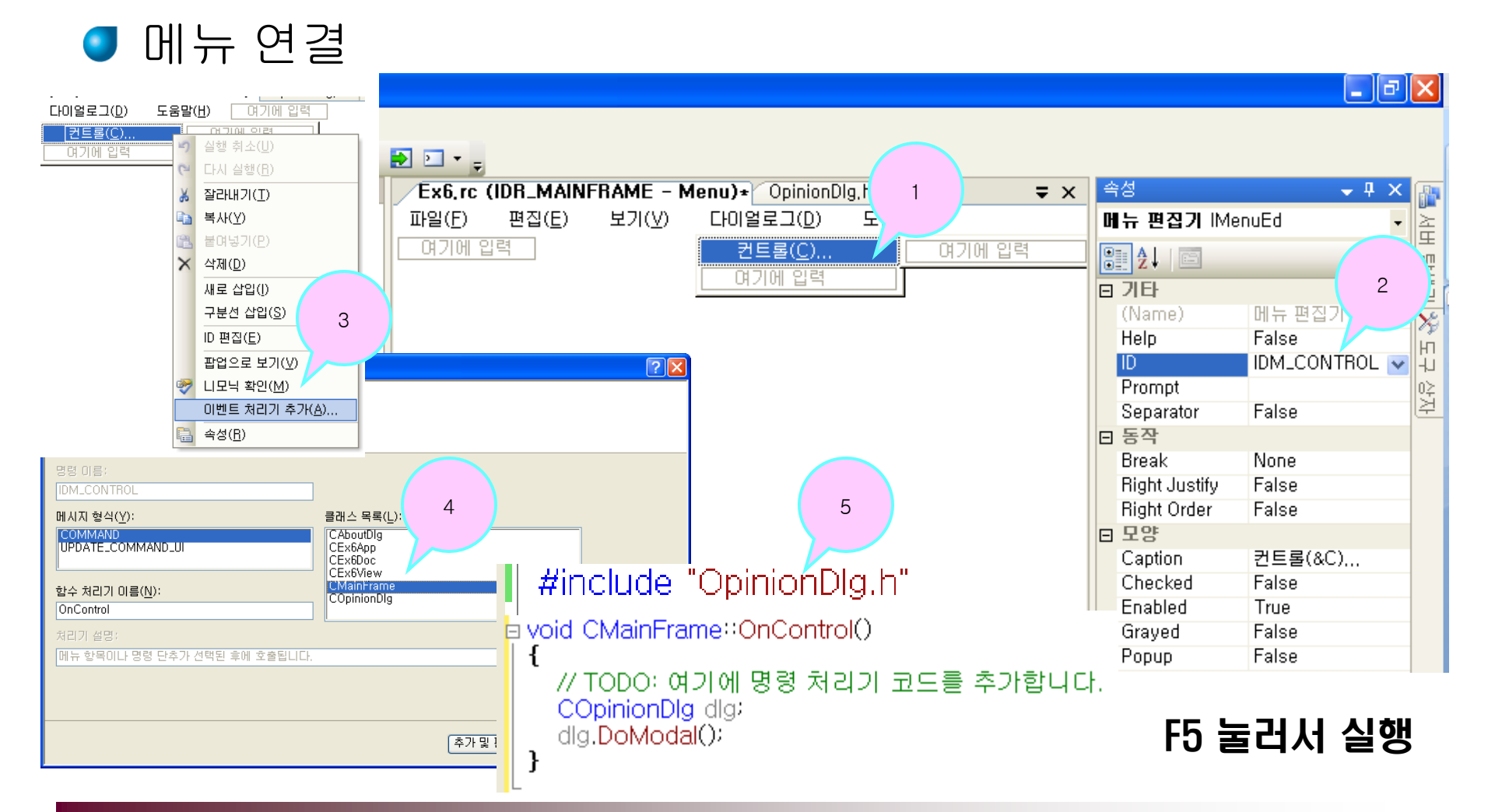

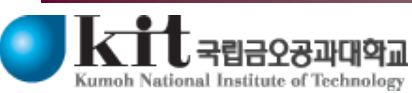

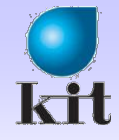

## 실 습

#### ● Edit Control을 위한 Control Type Member Variable 생성

◆Edit Control 선택 후에 Ctrl+DoubleClick

| 100                                                                                                    | _ 멤버 변수 추가 마법사 - Ex6 ? 🔀                                                                                                    |
|----------------------------------------------------------------------------------------------------|----------------------------------------------------------------------------------------------------|
| ssistX 프로젝트(P) 빌드(B) 디버그(D<br>(A) 이 이 이 이 이 이 이 이 이 이 이 이 이 이 이 이 이 이 이                                                                                                    | 2) 멤버 변수 추가 마법사 시작                                                                                                    |
| Header File       제 항복 추가(Ŵ) Ctrl+Shift         기존 항목 추가(ŷ) Shift+Ali         프로젝트에서 제외(값)         모든 파일 표시(ŷ)         V/ COpinionDlg 대화 상자입니다.         class COpinionDlg : public CDialog         DECLARE_DYNAMIC(COpinionDlg)         public: | tt<br>Y 섹스(Δ):<br>public ♥ 컨트롤 변수(Q)<br>변수 형식(V): 컨트롤 ID(I): 범주(T):<br>CEdit ♥ IDC_EDIT1 ♥ Control ♥<br>변수 OI를(N): 컨트롤 형식(Y): 최대 문자 수(조):<br>EDIT |
| COpinionDlg(CWnd* pParent = NULL); // 표준 생성자입니<br>virtual ~COpinionDlg();<br>// 대화 상자 데이터입니다.<br>enum { IDD = IDD_DIALOG1 };                                                                                                    | 주석(// 표시 필요 없음)(M):                                                                                                    |
| protected:<br>virtual void DoDataExchange(CDataExchange* pDX): //<br>DECLARE_MESSAGE_MAP()<br>public:<br>CEdit m_ctrlEdit:<br>};<br>Source                                                                                                    | e File                                                                                                    |

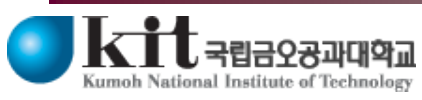

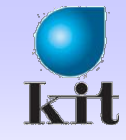

### 실습

#### OnInitDialog() Function Override ◆Edit Control을 비활성화 클릭 클래스 뷰 ▼ ₽ × 속성 📸 🗢 🔿 🎦 🗸 COpinionDlg VCCodeCla <검색> 🗄 Ži 🗉 🖽 🗲 🔹 • 🛃 🛒 🖃 🚰 Ex6 get\_accRole get\_accSelection . .... = 맵 🥌 매크로 및 상수 get\_accState ≪◎ 전역 함수 및 변수 get\_accValue 🗄 🏤 CAboutDig GetInterfaceHook 🗄 😪 CEx6App GetScrollBarCtrl 🗄 😪 CEx6Doc HtmlHelp F5 눌러서 실행 🗄 🏤 CEx6View IsInvokeAllowed 🗄 🕂 CMainFrame OnAmbientProperty 🗄 🕂 COpinionDlg OnCancel OnChildNotify BOOL COpinionDlg::OnInitDialog() OnCmdMsg ł CDialog::OnInitDialog(); OnCommand OnCreateAggregates // TODO: 여기에 추가 초기화 작업을 추가합니다. OnFinalRelease OnInitDialog m\_ctrlEdit.EnableWindow(FALSE); OnNo(<추가> OnInitDialog return TRUE: // return TRUE unless you set the focus to a control // 예외: OCX 속성 페이지는 FALSE를 반환해야 합니다. OnOKL OnToolHitTest } COpinionDlg(void) OnWndMsg

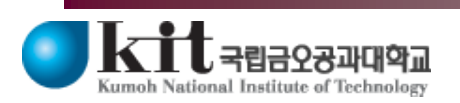

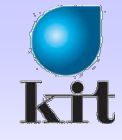

## 실 습

#### ● CheckBox를 위한 Value Type Member Variable 생성

◆CheckBox 선택 후에 ctrl+DoubleClick

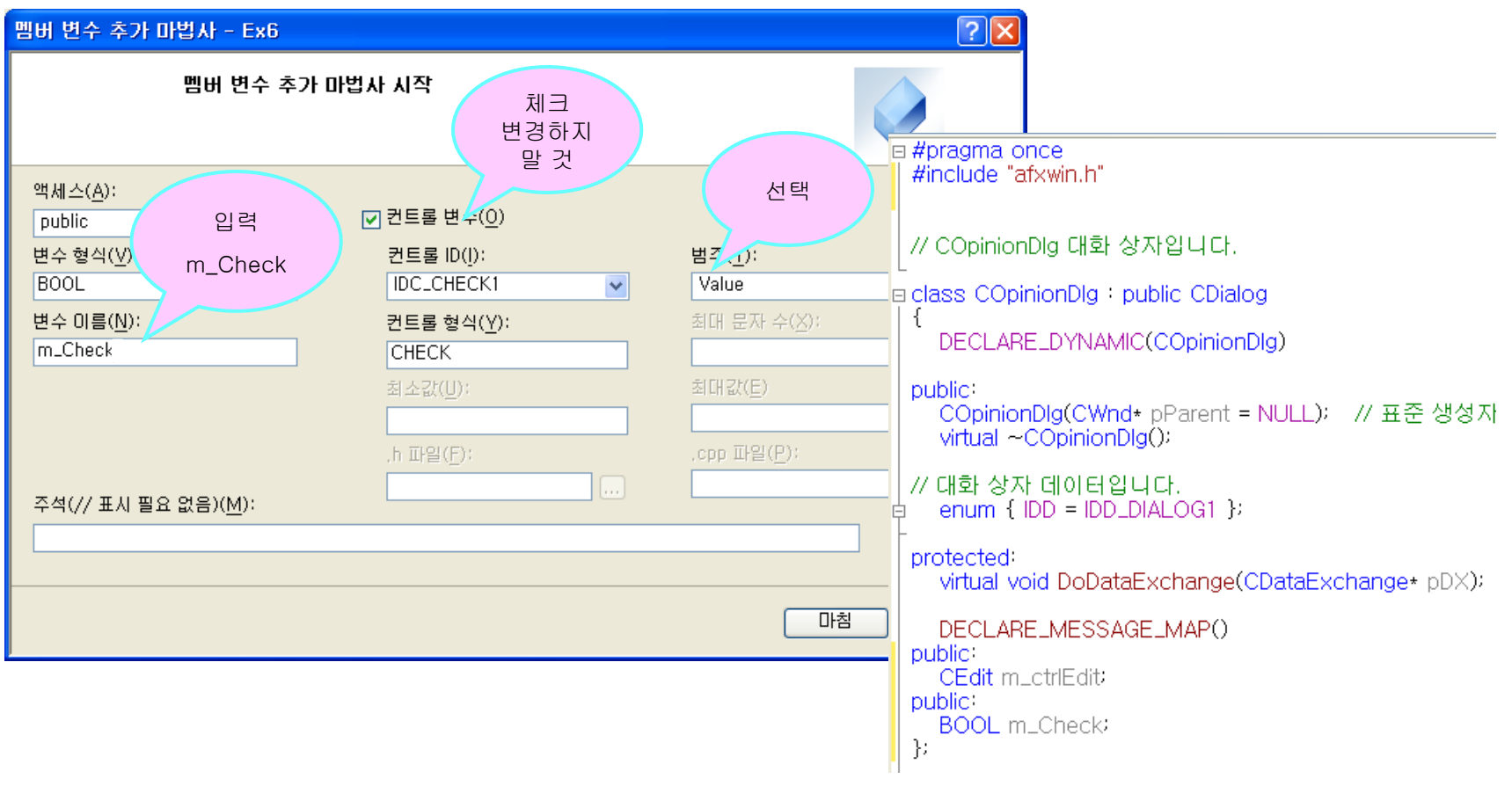

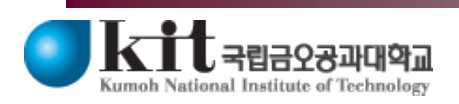

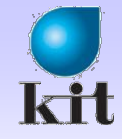

#### 실습

#### Control Notification Message Handler

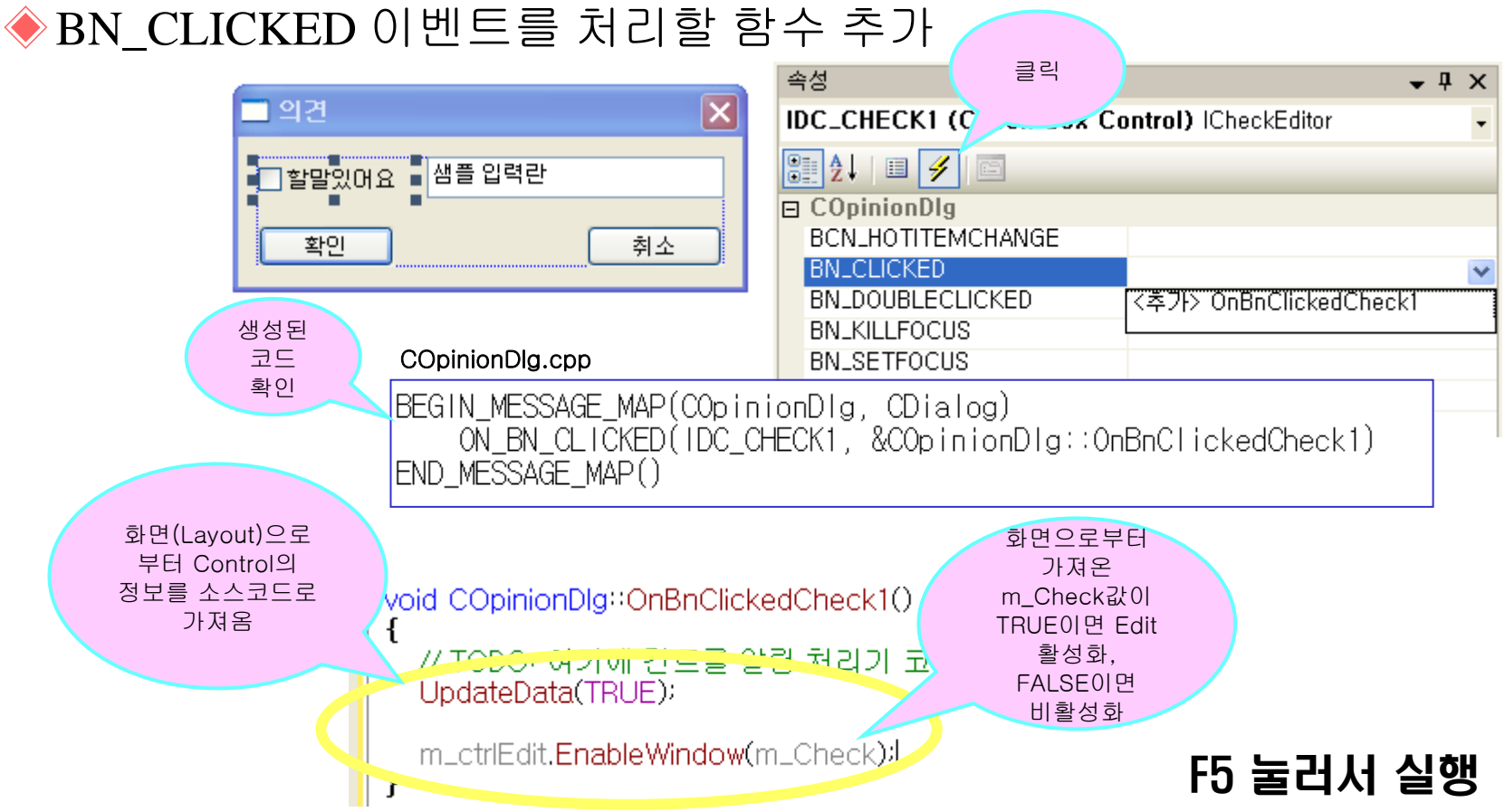

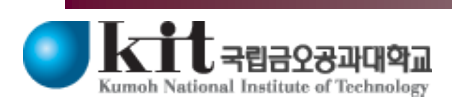

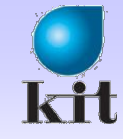

#### Summary

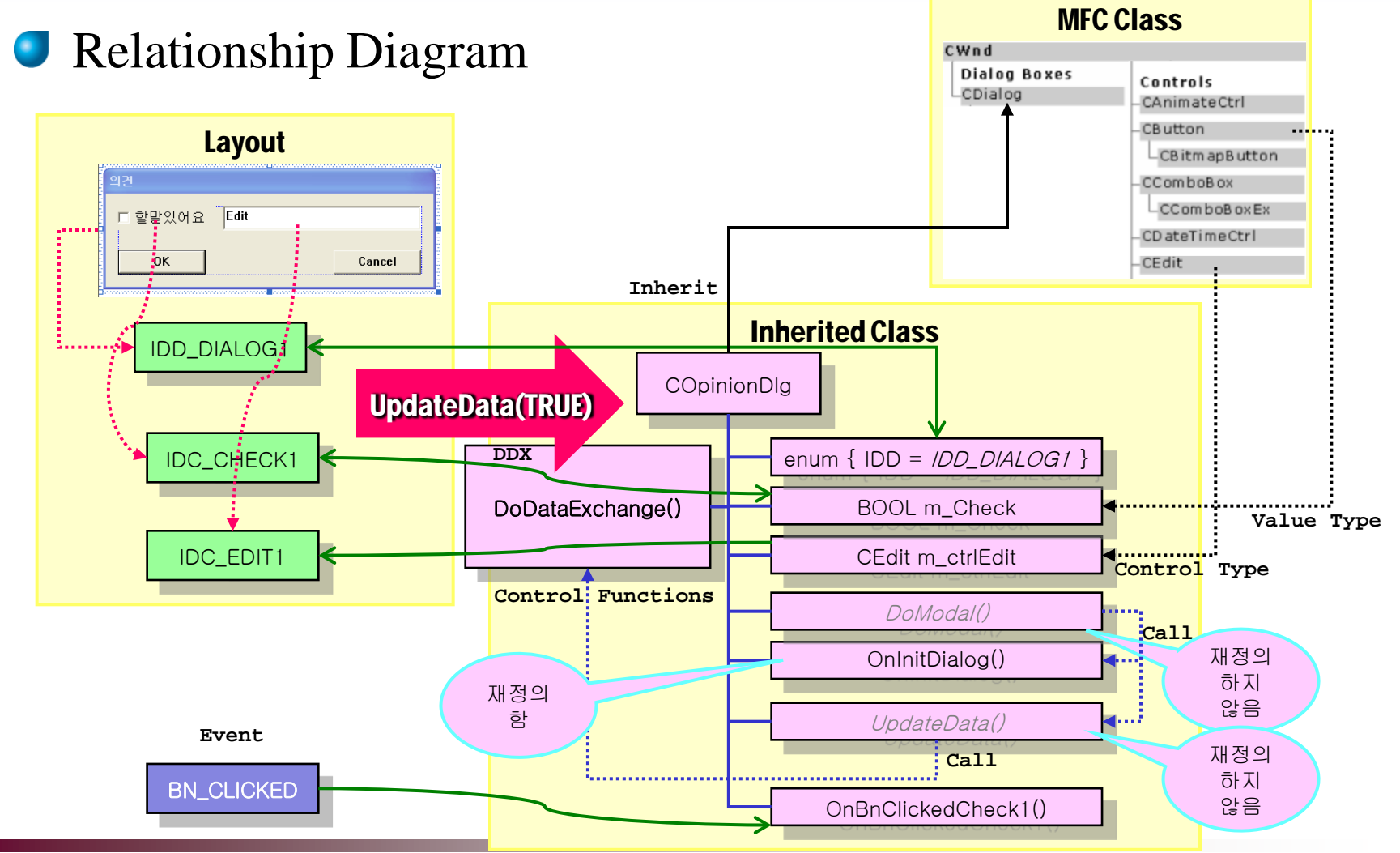

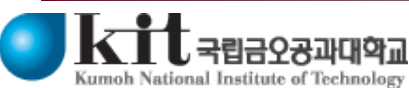